How-To Guide Configure Events in ALM

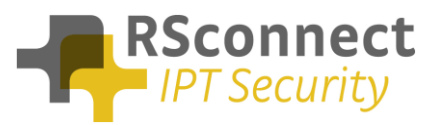

### General

This How-To guide explains how to configure events in ALM. Events are specific conditions of the PC or laptop which triggers the launch of an external application or a website.

## Available events

The available events in ALM are listed below:

| Event | Description                  | Remarks                                                  |
|-------|------------------------------|----------------------------------------------------------|
| code  |                              |                                                          |
| 1     | Before first login           | Is triggered at first login attempt of the phone         |
| 2     | Before any login             | Is triggered at first login attempt and any subsequent   |
|       |                              | login attempts                                           |
| 3     | Before logout                | Is triggered before logout attempt of the phone          |
|       |                              |                                                          |
| 11    | After first login successful | Is triggered at first successful login of the phone      |
| 12    | After first login failed     | Is triggered when first login attempt of the phone fails |
| 13    | After login successful       | Is triggered after every successful phone login          |
| 14    | After login failed           | Is triggered after every failed phone login              |
| 15    | After logout                 | Is triggered after every phone logout                    |
|       |                              |                                                          |
| 21    | When Phone DN Found          | Is triggered when the phone Directory Number is read.    |
|       |                              | This setting can be controlled by a timer                |
| 31    | When no Phone found          | Is triggered when no connected Phone could be found      |

The event code is used to configure a specific event in ALM. Multiple events can be defined simultaneously and differently for specific user(groups).

| Options | Description             | Remarks                                          |
|---------|-------------------------|--------------------------------------------------|
| 1       | Check if application is | By default an application is not relaunched when |
|         | already running, before | already running. This behaviour can be disabled  |
|         | launching               | when required.                                   |

How-To Guide Configure Events in ALM

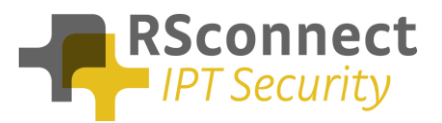

# Configuration

To configure an event, use the registry editor to add specific keys to one of the following locations:

For the current user (both 32bit and 64bit):

HKEY\_CURRENT\_USER\Software\Alm

For all users (32 bit Windows):

HKEY\_LOCAL\_MACHINE\SOFTWARE\AIm

For all users (64 bit Windows):

HKEY\_LOCAL\_MACHINE\SOFTWARE\Wow6432Node\Alm

Add a <u>String value</u> with key name **event\_ +** Event code above. e.g. for event "After logout", add the key **event\_15** 

Change it's value into the full path or url of the application or web site that needs to be executed. e.g. C:\Program Files (x86)\Cisco Systems\CiscoJabber.exe

### **Options**

By default an application is not relaunched when already running. This behaviour can be disabled when required by entering the following registry key:

EventCheckAlreadyRunning= false

When launching website urls (e.g. <u>http://www.google.com</u>) this option has no effect and the url will always be (re-)launched.

How-To Guide Configure Events in ALM

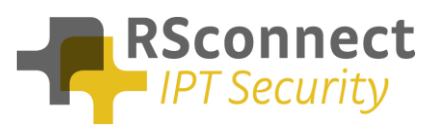

# Examples

## Example 1

To launch the application Jabber Client <u>at first successful login</u>, add the following key to the registry:

event\_11= C:\Program Files (x86)\Cisco Systems\CiscoJabber.exe

Example 2

To launch the Jabber client when the Phone Directory Number is read (which implies a successful login).

event\_21= C:\Program Files (x86)\Cisco Systems\CiscoJabber.exe

The default delay before launching is **30 seconds after the login attempt** (=30000). This timer can be modified by adding/editing the **ReadPhoneDNDelay** key. To set the timer to 90 seconds:

ReadPhoneDNDelay= 90000

Example 3

To launch the Google support website every time a login to the Cisco phone fails:

event\_14= <u>http://support.google.com</u>

### Example 4

To launch a batch file when the phone is logged out:

event\_15= c:\temp\trigger.bat